# Node Red Controlled Web LED on ESP32 with Raspberry Pi 4

#### Node Red Controlled Web LED on ESP32 with Raspberry Pi 4

| Difficulté Moyen        | Ourée 2 heure(s)         | Catégories Électronique | Coût 70 USD (\$) |
|-------------------------|--------------------------|-------------------------|------------------|
| Commaira                |                          |                         |                  |
| Sommane                 |                          |                         |                  |
| Introduction            |                          |                         |                  |
| Étape 1 - Get PCBs For  | Your Projects Manufactur | ed                      |                  |
| Étape 2 - Create a Devi | ce on Qubitro            |                         |                  |
| Étape 3 - Flash ESP32 v | vith Arduino IDE         |                         |                  |
| Étape 4 - Connect LED   | to ESP32                 |                         |                  |
| Étape 5 - Write Code fo | or ESP32                 |                         |                  |
| Étape 6 - Create Node-  | RED Flow                 |                         |                  |
| Étape 7 - Conclusion    |                          |                         |                  |
| Notes et références     |                          |                         |                  |
| Commentaires            |                          |                         |                  |
|                         |                          |                         |                  |

#### Introduction

In this tutorial, you will learn how to use Node-RED, a visual programming tool for the Internet of Things (IoT), to control an LED on an ESP32 board with a Raspberry Pi as the MQTT broker. MQTT is a lightweight and simple messaging protocol that allows devices to communicate with each other over a network.

You will need the following components for this project:

- ESP32 development board
- USB cable to connect the ESP32 to your computer
- Raspberry Pi with Node-RED
- Computer with Arduino IDE and PubSubClient library installed

#### Matériaux

#### Étape 1 - Get PCBs For Your Projects Manufactured

You must check out PCBWAY for ordering PCBs online for cheap! You get 10 good-quality PCBs manufactured and shipped to your doorstep for cheap. You will also get a discount on shipping on your first order. Upload your Gerber files onto PCBWAY to get them manufactured with good quality and quick turnaround time. PCBWay now could provide a complete product solution, from design to enclosure production. Check out their online Gerber viewer function. With reward points, you can get free stuff from their gift shop

#### Outils

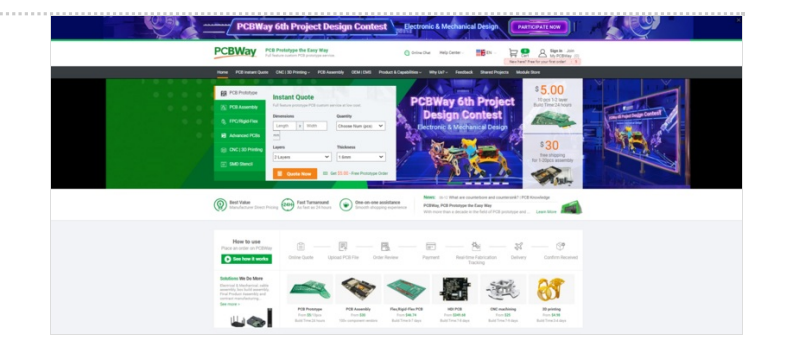

### Étape 2 - Create a Device on Qubitro

The first step is to create a device on the Qubitro platform. A device represents your physical device (Raspberry Pi) on the cloud. You need to create a device to obtain the MQTT credentials and topics for your Raspberry Pi.

To create a device on Qubitro, follow these steps:

- 1. Log in to your Qubitro account and create a new project
- 2. Then go to the Devices page, select MQTT as the communication protocol, and click Next.
- 3. Enter all the details.

4. Copy the Device ID, Device Token, Hostname, Port, Publish Topic, and Subscribe Topic. You will need these values later in the code. Click Finish.

#### You have successfully created a device on Qubitro. You can see your device on the Devices page.

|                                                                                                    |                                                                                                    |                                                                                                    |                                                  |                                                                                                    | Manuel Development                                                                                                    |                                                                                                    |                                                                                                    |                    |
|----------------------------------------------------------------------------------------------------|----------------------------------------------------------------------------------------------------|----------------------------------------------------------------------------------------------------|--------------------------------------------------|----------------------------------------------------------------------------------------------------|----------------------------------------------------------------------------------------------------|----------------------------------------------------------------------------------------------------|----------------------------------------------------------------------------------------------------|--------------------|
| + New Project                                                                                                    | O Connect source                                                                                                    |                                                                                                    | "VOC_Level": "NO",<br>"ampere": 14412.4212.      |                                                                                                    | New Project                                                                                                    |                                                                                                    |                                                                                                    |                    |
|                                                                                                    |                                                                                                    |                                                                                                    | "humidity": 79,                                  |                                                                                                    |                                                                                                    |                                                                                                    |                                                                                                    |                    |
| Projects                                                                                                    | Chirpstack                                                                                                    |                                                                                                    | "lon": "26.76005",                               |                                                                                                    |                                                                                                    |                                                                                                    |                                                                                                    |                    |
| et monitoring                                                                                                    | On open source Lo                                                                                                    | Aalilan Network Server stack.                                                                                                    | "voltage": 43,<br>"Time": "26 July 2022 10:40:00 |                                                                                                    |                                                                                                    | Create New Project                                                                                                    |                                                                                                    |                    |
| at monitoring                                                                                                    | The Trine                                                                                                    | - Charles                                                                                                    |                                                  |                                                                                                    |                                                                                                    | Get started by creating a new project                                                                                                    |                                                                                                    |                    |
| hargers                                                                                                    | • A robust, f                                                                                                    | exible LoRaWan network server.                                                                                                    |                                                  |                                                                                                    |                                                                                                    | Name                                                                                                    |                                                                                                    |                    |
|                                                                                                    |                                                                                                    |                                                                                                    |                                                  |                                                                                                    |                                                                                                    | Description                                                                                                    |                                                                                                    |                    |
| detection                                                                                                    | Helium     A distributed nature                                                                                                    | nik for LoBaltim-anabled InT devices                                                                                                    | PROCESS DEVICE DATA                              |                                                                                                    |                                                                                                    | Height for teams or differentiating between onsiects with simil                                                                                                    | ilar names                                                                                                    |                    |
| fonitoring                                                                                                    |                                                                                                    |                                                                                                    | Payload Formatter                                |                                                                                                    |                                                                                                    |                                                                                                    |                                                                                                    |                    |
|                                                                                                    |                                                                                                    |                                                                                                    | Rule Engine                                      |                                                                                                    |                                                                                                    |                                                                                                    |                                                                                                    |                    |
| ocumentation                                                                                                    |                                                                                                    |                                                                                                    | Time Series Queries                              |                                                                                                    |                                                                                                    | Create                                                                                                    |                                                                                                    |                    |
| redentials                                                                                                    |                                                                                                    | × ×                                                                                                    |                                                  |                                                                                                    |                                                                                                    |                                                                                                    |                                                                                                    |                    |
| re-derrolaria                                                                                                    | · · · · · · · · · · · · · · · · · · ·                                                                                                    | AF 🖸 🕺                                                                                                    | •                                                |                                                                                                    |                                                                                                    |                                                                                                    |                                                                                                    |                    |
| lling                                                                                                    |                                                                                                    | -                                                                                                    | CREATE SOLUTIONS                                 |                                                                                                    |                                                                                                    |                                                                                                    |                                                                                                    |                    |
|                                                                                                    | ()                                                                                                    |                                                                                                    | Environmental Monitoring                         |                                                                                                    |                                                                                                    |                                                                                                    |                                                                                                    |                    |
| ipport                                                                                                    |                                                                                                    |                                                                                                    | Asset Tracking                                   |                                                                                                    |                                                                                                    |                                                                                                    |                                                                                                    |                    |
| count                                                                                                    |                                                                                                    |                                                                                                    | New Startup Idea                                 |                                                                                                    |                                                                                                    |                                                                                                    |                                                                                                    |                    |
|                                                                                                    |                                                                                                    |                                                                                                    |                                                  |                                                                                                    | Ballines Castadar -                                                                                                    |                                                                                                    |                                                                                                    |                    |
|                                                                                                    |                                                                                                    |                                                                                                    |                                                  | Desires Series                                                                                                    |                                                                                                    |                                                                                                    |                                                                                                    |                    |
|                                                                                                    |                                                                                                    |                                                                                                    |                                                  | Devices strongs                                                                                                    |                                                                                                    |                                                                                                    |                                                                                                    |                    |
|                                                                                                    |                                                                                                    |                                                                                                    |                                                  |                                                                                                    |                                                                                                    |                                                                                                    |                                                                                                    |                    |
|                                                                                                    |                                                                                                    |                                                                                                    |                                                  |                                                                                                    | Browse Data Source                                                                                                    | 25                                                                                                    |                                                                                                    |                    |
|                                                                                                    |                                                                                                    |                                                                                                    |                                                  |                                                                                                    | Integrate and standardize your device-data, and pow                                                                                                    | er all your apps with a unified data platform.                                                                                                    |                                                                                                    |                    |
|                                                                                                    |                                                                                                    |                                                                                                    |                                                  |                                                                                                    | Connectivity                                                                                                    | Q Search source.                                                                                                    |                                                                                                    |                    |
|                                                                                                    |                                                                                                    |                                                                                                    |                                                  |                                                                                                    | Featured                                                                                                    |                                                                                                    |                                                                                                    |                    |
|                                                                                                    |                                                                                                    |                                                                                                    |                                                  |                                                                                                    | Featured                                                                                                    |                                                                                                    |                                                                                                    |                    |
|                                                                                                    |                                                                                                    |                                                                                                    |                                                  |                                                                                                    |                                                                                                    |                                                                                                    |                                                                                                    |                    |
|                                                                                                    |                                                                                                    |                                                                                                    |                                                  |                                                                                                    |                                                                                                    |                                                                                                    |                                                                                                    |                    |
|                                                                                                    |                                                                                                    |                                                                                                    |                                                  |                                                                                                    | S)M                                                                                                    |                                                                                                    | ,t cor                                                                                                    | net                |
|                                                                                                    |                                                                                                    |                                                                                                    |                                                  |                                                                                                    | <i>∜</i> M                                                                                                    | QTT 🖉 ChirpStack                                                                                                    |                                                                                                    | net                |
|                                                                                                    |                                                                                                    |                                                                                                    |                                                  |                                                                                                    | <i>∜</i> M                                                                                                    | QTT ChirpStack                                                                                                    | ¢ ser                                                                                                    | net                |
|                                                                                                    |                                                                                                    |                                                                                                    |                                                  |                                                                                                    | ЯM                                                                                                    | QTT ChirpStack                                                                                                    | ⊕ ser                                                                                                    | net                |
|                                                                                                    |                                                                                                    |                                                                                                    |                                                  |                                                                                                    | 38 MO11                                                                                                    | QTT ChirpStack                                                                                                    | serret serret server server serve                                                                                                    | net                |
|                                                                                                    |                                                                                                    |                                                                                                    |                                                  |                                                                                                    |                                                                                                    | ChirpStack                                                                                                    | Senet<br>Lutenterf Research Senee                                                                                                    | net                |
|                                                                                                    |                                                                                                    |                                                                                                    |                                                  |                                                                                                    |                                                                                                    | ChirpStack                                                                                                    | Sent<br>Lines form                                                                                                    | net<br>*           |
|                                                                                                    |                                                                                                    |                                                                                                    |                                                  |                                                                                                    | Morr     Morr                                                                                                    | Chirpstack                                                                                                    | Sent<br>Linester framework former                                                                                                    | net<br>            |
|                                                                                                    |                                                                                                    |                                                                                                    |                                                  |                                                                                                    | en en en en en en en en en en en en en e                                                                                                    | CC Chirpstock                                                                                                    | Original Sector                                                                                                    | net<br>            |
|                                                                                                    |                                                                                                    |                                                                                                    |                                                  |                                                                                                    | Image: Section of the section of the section of t                                                                                                    | ChirpStack                                                                                                    | Series                                                                                                    | net<br>            |
|                                                                                                    |                                                                                                    |                                                                                                    |                                                  |                                                                                                    | € SET<br>Sector 21<br>Sector 21 | CC ChirpStadd<br>CC ChirpStadd<br>CC Chi | Sector<br>Sector<br>Sector | net<br>*<br>*      |
|                                                                                                    |                                                                                                    |                                                                                                    |                                                  |                                                                                                    |                                                                                                    | ChirpScace       ChirpScace       C                                                                                                    | C C C C C C C C C C C C C C C C C C C                                                                                                    | net<br>"<br>text   |
| Pologi (ga 📻 🖕 Juan                                                                                                    | Menter Society -                                                                                                    |                                                                                                    | t get kalant                                     |                                                                                                    | events<br>events<br>events                                                                                                    | QCTC     C2 ChirpStack       main     C2 main       main     C2 main       main     C2 main       main     C2 main       main     C2 main       main     C2 main       main     C2 main       main     C2 main                                                                                                    | C C C C C C C C C C C C C C C C C C C                                                                                                    | net<br>            |
| Padaga Lago 📻 🛌 kanal<br>p                                                                                                    | Menal (Secular -                                                                                                    |                                                                                                    | Particular ling (s                               | 1 (B) (B) (B) (B) (B) (B) (B) (B) (B) (B)                                                                                                    |                                                                                                    | CC ChirpStadd<br>CC ChirpStadd<br>CC Chi | Sectors Sectors                                                                                                    | net                |
| Padeg Ligo 🌄 🖕 Kont                                                                                                    | Metaleo (Service -                                                                                                    |                                                                                                    | Pandant Neg 1                                    |                                                                                                    |                                                                                                    | CC ChirpSteel<br>CC ChirpSteel<br>CC CC CC CC CC CC CC CC CC CC CC CC CC                                                                                                    | Sector     Sector     Sector     Sector     Sector     Sector     Sector     Sector     Sector     Sector     Sector     Sector     Sector     Sector                                                                                                    | net<br>            |
| Padrog Ligo 👝 y Kost                                                                                                    | You Are Almost Done                                                                                                    |                                                                                                    | Andres ing S                                     | 1 - C C Research Control (Control (Contro) (Control (Contro) (Contro) (Control (Cont |                                                                                                    | CC ChirpStack  C ChirpStack  C                                                                                                    | e ester<br>e ester<br>e e                                                         | net<br>            |
| Palega Lago 💽 🖉 . Maari                                                                                                    | You Are Almost Done                                                                                                    |                                                                                                    | Factors ing D                                    | 1.0 C                                                                                                    |                                                                                                    | CCC ChirpStack                                                                                                    | e e estat<br>e e estat<br>e e estat<br>e e estat<br>e e estat<br>e e estat<br>e e estat<br>e e estat<br>e e estat<br>e e estat<br>e e estat<br>e estat<br>e estat                                                                | net<br>"<br>"<br>" |
| Patroj las 💽 + Mari                                                                                                    | You Are Almost Done                                                                                                    |                                                                                                    | Testino Reg 10                                   | 1 (2) (2) (2) (2) (2) (2) (2) (2) (2) (2)                                                                                                    |                                                                                                    | CC ChirpSteed                                                                                                    | e errer<br>e errer<br>e e                                                         | net<br>            |
| Aday ing 💽 + Kat                                                                                                    | You Are Almost Done                                                                                                    | New MQTT source                                                                                                    | Particular sing in                               |                                                                                                    |                                                                                                    | CCC ChirpStack  CC ChirpStack  CC Ch                                                                                                    | <ul> <li>Constraint of the sector</li> <li>Constraint of the sector</li> <li>Constraint of the s</li></ul>                                                                                                    | net                |
| Participa ( 20 🖝 + Mari                                                                                                    | You Are Almost Done                                                                                                    | New WOTY Source                                                                                                    | Feedback Heig Ch                                 | 1.0 C Total (C Total (C Total  |                                                                                                    | CCC ChippStock Control Control                                                                                                    | Sector Sector                                                                                                    | net                |
| Particul Law Con - Market                                                                                                    | You Are Almost Done                                                                                                    | New MQTT source<br>of energy and and and the source                                                                                                    |                                                  |                                                                                                    |                                                                                                    | CC ChirpStock                                                                                                    | e estat<br>e estat<br>e e                                                         |                    |
| Polarija 🕢 - Matri                                                                                                    | Vou Are Almost Done                                                                                                    | Net WOTT source<br>The source of the source of the source of   |                                                  | 10 C                                                                                                    |                                                                                                    | CCCharpstock       CCCharpstock       CCCharpstock       CCCCARPstock       CCCCARPstock       CCCCCARPstock       CCCCARPstock                                                                                                    | <ul> <li>Constraints</li> <li>Constraints</li> <li>Constraints</li> <li>Constraints</li> <li>Constraints</li> <li>Constraints</li> </ul>                                                                                                    |                    |
| nytes (as 🕐 - two                                                                                                    | Vou Are Almost Done<br>• trans                                                                                                    | Her MOTI Sacore<br>Barrer and an an Million and Anna and Million and Anna and Million and Anna and Anna                                                                                                    |                                                  |                                                                                                    |                                                                                                    | CCC ChirpSteld                                                                                                    | e e entre la compara de la compara de la compa                                                                                                    |                    |
|                                                                                                    | Vou Are Almost Done                                                                                                    | Here MCTT Source<br>The and a source and source and sourc   |                                                  |                                                                                                    |                                                                                                    | CCC Chirpstock CC Chirpstock C                                                                                                    | texesplanet des                                                                                                    |                    |
|                                                                                                    | Vou Are Almost Done<br>• trait<br>• trait    | New MOTI Suscee<br>to more susceed and the susceed<br>The more susceed and the susceed and the sus |                                                  |                                                                                                    |                                                                                                    | CC Chippeded C Chippeded C Chi                                                                                                    | Sector Sector                                                                                                    |                    |
|                                                                                                    | Normal control and a control and a control a                                                                                                    | NUM SUPT SAUCE           State State Stat                                                      |                                                  |                                                                                                    | Record Carlor (Control Control                                                                                                    | CC ChippStack       State       State </td <td>e e e e e e e e e e e e e e e e e e e</td> <td></td>                                                                                                    | e e e e e e e e e e e e e e e e e e e                                                                                                    |                    |
| Adaptos 🗨 + tos                                                                                                    | terrent level * -<br>* trait<br>* trait<br>* |                                                                                                    |                                                  | 10 C AND AND AND AND AND AND AND AND AND AND                                                                                                    |                                                                                                    | CCC Chippstood<br>CC Chippstood<br>Martine Constraints<br>Martine Constraints                                                                                | <ul> <li>Control Control C</li></ul>                                                                                                    |                    |
| Politic (see a second second s | Vou Are Almost Done<br>• trait<br>• trait    | New MOTT succe         Bate sources are solition and and and and and and and and and an                                                                                                    |                                                  |                                                                                                    |                                                                                                    | C: ChipSteld       Anital Cianality       Anital Cianality                                                                                                    | es estatus<br>estatus<br>estatus                                                             |                    |
| Protection C - National Protection C - National Protec |                                                                                                    | New WOTT Facures           Marine Strange Strange Str                                                      |                                                  |                                                                                                    |                                                                                                    | CCC Chirpsteed<br>and an an an an an an an an an an an an an                                                                                                    | s of series and series and s                                                                                                    |                    |
| Promptog 🗨 - Mari                                                                                                    | Vou Are Almost Done                                                                                                    | New MOTI Source           Maria Maria Maria Maria Maria Maria           New Moti Source           New Moti Source           New Moti Source           New Moti Source           New Moti Source           New Moti Source           New Moti Source           New Moti Source           New Moti Source           New Moti Source           New Moti Source           New Moti Source                                                                                                    |                                                  |                                                                                                    |                                                                                                    | C: ChipStell       Marcine       Marcine<                                                                                                    | s Constantination de la constantination de la constantinatione de la constantinatione de la constantinatione d                                                                                                    |                    |

# Étape 3 - Flash ESP32 with Arduino IDE

The ESP32 is a powerful and versatile microcontroller that can run Arduino code. You will use the Arduino IDE to program the ESP32 and make it communicate with the MQTT broker using the PubSubClient library.

- To install the ESP32 board in Arduino IDE, you can follow the instructions in this tutorial or use the steps below:
  - Open the preferences window from the Arduino IDE: File > Preferences.
  - Go to the "Additional Board Manager URLs" field and enter the following URL: https://dl.espressif.com/dl/package\_esp32\_index.json.
  - Open Boards Manager (Tools > Board > Boards Manager), search for ESP32, and click the install button for the "ESP32 by Espressif Systems".
  - Select your ESP32 board from Tools > Board menu after installation.
  - Open the library manager from Sketch > Include Library > Manage Libraries.
  - Search for PubSubClient and click the install button for the "PubSubClient by Nick O'Leary".
  - Restart your Arduino IDE after installation.

| Sketchbook location                                                                                                    | :                  |                                                                                                    |                                                                                       |        |
|----------------------------------------------------------------------------------------------------|--------------------|----------------------------------------------------------------------------------------------------|---------------------------------------------------------------------------------------|--------|
| C:\Users\Pradeep\0                                                                                                    | OneDrive\/         | Documents\Arduino                                                                                                    |                                                                                       | Browse |
| Editor language:                                                                                                    |                    | System Default                                                                                                    | (requires restart of Arduino)                                                         |        |
| Editor font size:<br>Interface scale:                                                                                                    | Add                | ditional Boards Manager URLs                                                                                                    | ×                                                                                     |        |
|                                                                                                    | Enter ad           | ditional LIPLs, one for each row                                                                                                    |                                                                                       |        |
| Theme:                                                                                                    | ciliter du         | didonal ORLS, one for each row                                                                                                    |                                                                                       |        |
| Theme:<br>Show verbose outp<br>Compiler warnings                                                                                                    | /espre<br>/ardui   | ssif/arduino-esp32/gh-pages/package_esp32<br>.no-pico/releases/download/global/package_                                                                                                    | _index.json<br>rp2040_index.json                                                      |        |
| Theme:<br>Show verbose out;<br>Compiler warnings<br>Display line nu                                                                                                    | i/espre<br>:/ardui | unonal vels, one for each row<br>ssif/arduino-esp32/gh-pages/package_esp32<br>.no-pico/releases/download/global/package_                                                                                                    | _index.json<br>xp2040_index.json                                                      |        |
| Theme:<br>Show verbose outp<br>Compiler warnings<br>Display line nu<br>Verify code aft<br>Check for upda                                                                   | /espre<br>/ardui   | anoma ouca, one to excit two<br>ssif/arduino-esp32/gh-pages/package_esp32<br>no-pico/releases/download/global/package_<br>a list of unofficial boards support URLs                                                                                       | _index.json<br>rp2040_index.json                                                      |        |
| Theme:<br>Show verbose outp<br>Compiler warnings<br>Display line nur<br>Verify code aft<br>Check for upda<br>Use accessibilit                                              | //espre<br>//ardus | anoma ouca, one to excit two<br>ssif/arduino-esp32/gh-pages/package_esp32<br>no-pico/releases/download/global/package_<br>a list of unofficial boards support URLs                                                                                       | _index.json<br>rp2040_index.json                                                      |        |
| Theme:<br>Show verbose outp<br>Compiler warnings<br>Display line nur<br>Verify code aft<br>Check for upda<br>Use accessibilit<br>Additional Boards M                       | Click for          | allolation CL2, bite for each row<br>ssif/arduino-esp32/gh-pages/package_esp32<br>no-pico/releases/download/global/package_<br>a list of unofficial boards support URLs<br>RLS: m/earlephilhower/arduino-pico/releases/download/                         | _index.; son<br>_rp2040_index.; son<br>OK Cancel<br>global/package_rp2040_index.; sor |        |
| Theme:<br>Show verbose outp<br>Compiler warnings<br>Display line nu<br>Verify code aft<br>Check for upda<br>Use accessibilit<br>Additional Boards M<br>More preferences cr | Click for          | alistic duct, bie for each row<br>saf/Arduino-esp32/gh-pages/package_esp32<br>no-pico/releases/download/global/package_<br>a list of unofficial boards support URLs<br>R.s: [m/esrlephilhower/arduino-pico/releases/download/<br>el directly in the file | _index.;son<br>rp2040_index.;son<br>OK Cance<br>global/package_rp2040_index.json      |        |

| ype All                                                                                                    | esp32                                                                                                    |                                                                         |                         |
|----------------------------------------------------------------------------------------------------|----------------------------------------------------------------------------------------------------|-------------------------------------------------------------------------|-------------------------|
| Arduino ESP32 Board                                                                                                    | 5                                                                                                    |                                                                         |                         |
| by <b>Arduino</b><br>Boards included in thi<br>Arduino Nano ESP32.<br><u>More Info</u>                                                                                                    | is package:                                                                                                    |                                                                         |                         |
| esn32                                                                                                    |                                                                                                    |                                                                         |                         |
| by Espressif Systems<br>Boards included in thi<br>ESP32 Dev Board, ESI<br>More Info                                                                                                    | s version <b>2.0.9 INSTALLED</b><br>is package:<br>P32-S2 Dev Board, ESP32-S3 Dev Board                                                                                   | l, ESP32-C3 Dev Board, Arduino Nano                                     | ESP32.                  |
| Select version ~ Ir                                                                                                    | nstall                                                                                                    |                                                                         | Update Remove           |
|                                                                                                    |                                                                                                    |                                                                         |                         |
|                                                                                                    |                                                                                                    |                                                                         |                         |
|                                                                                                    |                                                                                                    |                                                                         |                         |
|                                                                                                    | Downloa                                                                                                    | ading platforms index                                                   | Cancel                  |
| aub http   Ard                                                                                                    | Downlow                                                                                                    | nding platforms index                                                   | Cencel                  |
| qub_http Ard                                                                                                    | Downlos<br>urino 1.8.19 -                                                                                                    | ading platforms index                                                   | Cancel                  |
| qub_http   Ard                                                                                                    | Downlow<br>uino 1.8.19 -<br>pols Help<br>Auto Format<br>Archive Sketch                                                                                                    | - Ctrl+T                                                                | Cano                    |
| qub_http   Ard                                                                                                    | uino 1.8.19 -<br>ools Help<br>Auto Format<br>Archive Sketch<br>Fix Encoding & Reload                                                                                      | - Ctrl+T                                                                | Cano                    |
| qub_http   Ard<br>e Edit Sketch Tr<br>qub_http<br>include (#i                                                                                                    | uino 1.8.19<br>ools Help<br>Auto Format<br>Archive Sketch<br>Fix Encoding & Reload<br>Manage Libraries                                                                    | - Ctrl+Shift+I                                                          | Cancel                  |
| qub_http   Ard<br>e Edit Sketch To<br>qub_http<br>include <#i                                                                                                    | uino 1.8.19<br>ools Help<br>Auto Format<br>Archive Sketch<br>Fix Encoding & Reload<br>Manage Libraries<br>Serial Monitor                                                  | - Ctrl+T<br>Ctrl+Shift+I<br>Ctrl+Shift+M                                | Cancel                  |
| qub_http   Ard<br>e Edit Sketch To<br>qub_http<br>include <wi<br>include <wi< td=""><td>Downlea<br/>urino 1.8.19<br/>ools Help<br/>Auto Format<br/>Archive Sketch<br/>Fix Encoding &amp; Reload<br/>Manage Libraries<br/>Serial Monitor<br/>Serial Plotter</td><td>Ctrl+T Ctrl+Shift+I Ctrl+Shift+I Ctrl+Shift+L</td><td>Cencel</td></wi<></wi<br> | Downlea<br>urino 1.8.19<br>ools Help<br>Auto Format<br>Archive Sketch<br>Fix Encoding & Reload<br>Manage Libraries<br>Serial Monitor<br>Serial Plotter                    | Ctrl+T Ctrl+Shift+I Ctrl+Shift+I Ctrl+Shift+L                           | Cencel                  |
| qub_http   Ard<br>e Edit Sketch To<br>qub_http<br>include <wi<br>include <kt<br>onst char*<br/>onst char*</kt<br></wi<br>                                                                                                    | uino 1.8.19<br>ools Help<br>Auto Format<br>Archive Sketch<br>Fix Encoding & Reload<br>Manage Libraries<br>Serial Monitor<br>Serial Plotter<br>WiFi101 / WiFININA Firmwa   | - Ctrl+Shift+I<br>Ctrl+Shift+I<br>Ctrl+Shift+L<br>are Updater           | Cancel                  |
| qub_http   Ard<br>e Edit Sketch To<br>qub_http<br>include <wi<br>include <wi<br>onst char*</wi<br></wi<br>                                                                                                    | bowner<br>bols Help<br>Auto Format<br>Archive Sketch<br>Fix Encoding & Reload<br>Manage Libraries<br>Serial Plotter<br>WiFi101 / WiFININA Firmwar<br>Board: "Arduino Yún" | - Ctrl+T<br>Ctrl+Shift+I<br>Ctrl+Shift+M<br>Ctrl+Shift+L<br>xre Updater | Cance<br>Boards Manager |

# #include <#i</td> Manage Libraries... Ctrl + Shift + 1 #include <#i</td> Serial Monitor Ctrl + Shift + 1 serial Plotter Ctrl + Shift + 1 const char\* Serial Plotter Ctrl + Shift + 1 const char\* WiF101 / WiFININA Firmware Updater Board's Manager... //Your Domai Board's Arduino Yún\* Board's Manager... Port Set Board Info Arduino AVR Boards // the follo Programmer.\* AVRISP mkli\* ESP32 Arduino #manage low Bum Boottoader Raspberry Pi RP2040 Boards(3.3.0) // Timer set to 10 minutes (500000) Invalid library found in C:\Users\Pradeep\OneDrive\ Invalid library found in C:\Users\Pradeep\OneDrive\ Invalid library found in C:\Users\Pradeep\OneDrive\ 6 Arduino Yún on COM4 Invalid library found in C:\Users\Pradeep\OneDrive\

# Étape 4 - Connect LED to ESP32

The LED is a simple device that emits light when current flows through it. You will connect the LED to one of the GPIO pins of the ESP32 and control its state (on or off) with MQTT messages. In my case I'm going to use the onboard LED in the ESP32 Dev board.

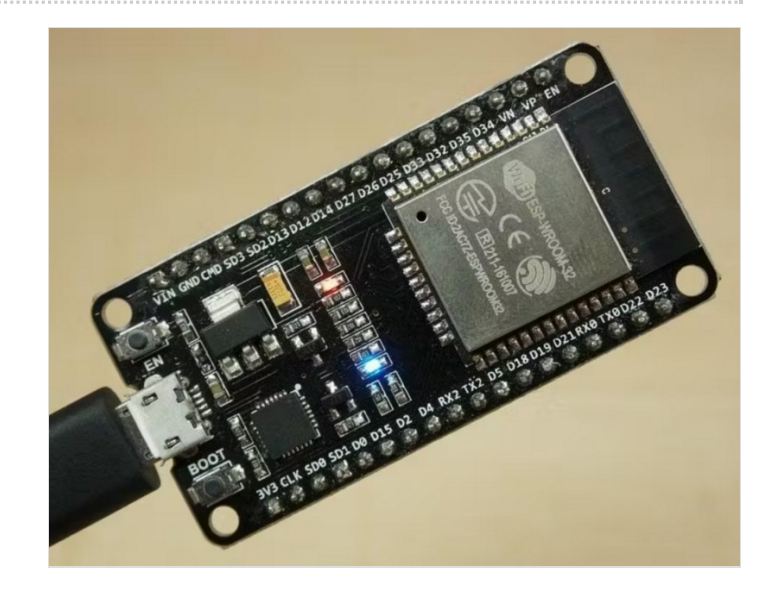

### Étape 5 - Write Code for ESP32

The code for the ESP32 will do the following tasks:

- Connect to your Wi-Fi network
- Connect to the Qubitro MQTT broker on Raspberry Pi
- Receive messages from "output" and turn on or off the LED accordingly

| <your_ssid></your_ssid> | <your_password></your_password> | You can copy and paste the c                          | code below into your Arduino IDE. Make sure to replace , , with your own                                                                                                    |
|-------------------------|---------------------------------|-------------------------------------------------------|----------------------------------------------------------------------------------------------------|
|                         |                                 | <your_qubtro_credientials></your_qubtro_credientials> | values.                                                                                                    |
|                         |                                 |                                                       | <pre>void setup() {     pinMode(Relay1, OUTPUT);     Serial.begin(115200);     setup_wifi();     client.setServer(mqtt_server, 1883);     client.setCallback(callback); } void loop() {     if (!client.connected())     {         reconnect();         }         client. Loop();     } </pre> |

After writing the code, upload it to your ESP32 board by selecting the right board and port from the Tools menu and clicking the upload button.

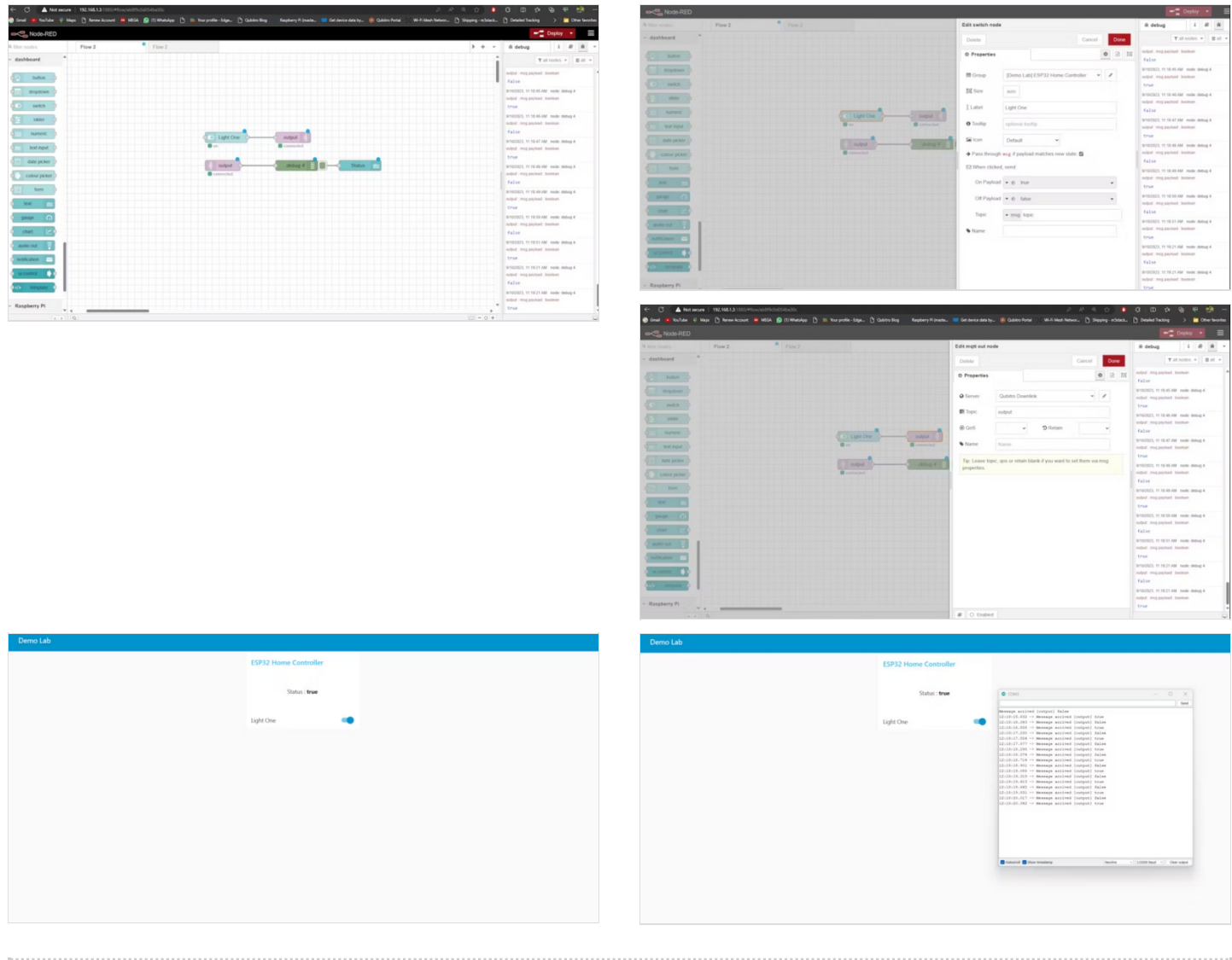

#### Étape 6 - Create Node-RED Flow

The Node-RED flow will do the following tasks:

- Connect to the MQTT broker on Raspberry Pi
- Subscribe to a topic named "output"

[

- Publish messages "true" or "false" to a topic named "output"
- Create a dashboard with a button and a text node

You can create the Node-RED flow by dragging and dropping nodes from the palette and connecting them with wires. You can also import the flow from this link or use the JSON code below:

```
{
   "id": "eb8f9c0d054be30c",
   "type": "tab",
   "label": "Flow 2",
   "disabled": false,
   "info": "",
   "env": []
},
{
   "id": "4ce6cd876fd5441f",
   "type": "mqtt out",
   "z": "eb8f9c0d054be30c",
   "name": "",
   "topic": "output",
   "qos": "",
   "retain": "",
   "respTopic": "",
   "contentType": "",
   "userProps": "",
   "correl": "",
   "expiry": ""
   "broker": "6d40b7b21c734b53",
   "x": 870,
   "y": 240,
   "wires": []
},
{
   "id": "974a7a8bb6db9bf9",
   "type": "mqtt in",
   "z": "eb8f9c0d054be30c",
   "name": "",
   "topic": "output",
   "qos": "2",
   "datatype": "auto-detect",
   "broker": "6d40b7b21c734b53",
   "nl": false,
   "rap": true,
   "rh": 0,
   "inputs": 0,
   "x": 670,
   "y": 320,
   "wires": [
     [
        "d0dc7378c7bfb03b",
        "f1219a2eeabe825f"
     ]
  ]
},
{
   "id": "d0dc7378c7bfb03b",
   "type": "debug",
   "z": "eb8f9c0d054be30c",
   "name": "debug 4",
   "active": true,
   "tosidebar": true,
   "console": false,
   "tostatus": false,
   "complete": "payload",
   "targetType": "msg",
   "statusVal": "",
   "statusType": "auto",
```

```
"x": 880,
   "y": 320,
   "wires": []
},
{
   "id": "6bd227b280e372b7",
   "type": "ui_switch",
   "z": "eb8f9c0d054be30c",
   "name": "",
   "label": "Light One",
   "tooltip": "",
   "group": "cd687a95.00e108",
   "order": 0,
   "width": 0,
   "height": 0,
   "passthru": true,
   "decouple": "false",
   "topic": "topic",
   "topicType": "msg",
   "style": "",
   "onvalue": "true",
   "onvalueType": "bool",
   "onicon": "",
   "oncolor": "",
   "offvalue": "false",
   "offvalueType": "bool",
   "officon": "",
   "offcolor": ""
   "animate": false,
   "x": 680,
   "y": 240,
   "wires": [
     [
        "4ce6cd876fd5441f"
     ]
  ]
},
{
   "id": "f1219a2eeabe825f",
   "type": "ui_text",
   "z": "eb8f9c0d054be30c",
   "group": "cd687a95.00e108",
   "order": 1,
   "width": "6",
   "height": "2",
   "name": "",
   "label": "Status : ",
   "format": "{{msg.payload}}",
   "layout": "row-center",
   "x": 1060,
   "y": 320,
   "wires": []
},
{
   "id": "6d40b7b21c734b53",
   "type": "mqtt-broker",
   "name": "Qubitro Downlink",
   "broker": "broker.qubitro.com",
   "port": "1883",
   "clientid": "",
   "autoConnect": true,
   "usetls": false,
   "protocolVersion": "4",
   "keepalive": "60",
   "cleansession": true,
   "autoUnsubscribe": true,
   "birthTopic": "r43MsJYzcVwZtUXVfZo6XD0Ym7CRegewPQXMt$ho",
   "birthQos": "0",
   "birthPayload": "",
   "birthMsg": {},
   "closeTopic": "",
   "closeQos": "0",
   "closePayload": "",
   "closeMsg": {},
```

```
"willTopic": "",
     "willQos": "0",
     "willPayload": "",
     "willMsg": {},
     "userProps": ""
     "sessionExpiry": ""
  },
  {
     "id": "cd687a95.00e108",
     "type": "ui_group",
     "name": "ESP32 Home Controller",
     "tab": "aa146f4d.b53ca",
     "order": 1,
     "disp": true,
     "width": "6",
     "collapse": false
  },
  {
     "id": "aa146f4d.b53ca",
     "type": "ui tab",
     "name": "Demo Lab",
     "icon": "dashboard",
     "order": 1,
     "disabled": false,
     "hidden": false
  }
]
```

The input switch will send "true" when it is on, and it will send "false" when it triggers off. Then click on the Qubitro uplink pallet and edit the property. Here you need to replace your connection details and credentials. Next, just deploy the flow. And navigate to the /ui of the node-red server. Here you can toggle the switch to turn the lead on and off. Also, open the serial monitor and check the node-red response.

# Étape 7 - Conclusion

In this tutorial, we have seen how to control the LED with Node-Red and MQTT Server.

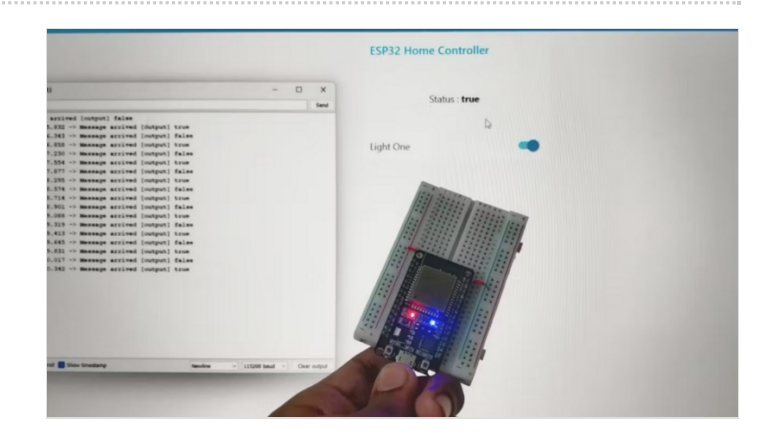

#### Notes et références

Link was incorrect, so I have corrected it.